## Comment faire un acte C en ALD et en FSE en 5 clics

Nous avons déjà vu comment faire une FSE avec une cotation « C ». Nous avons déjà vu comment utiliser un modèle FSE pour faire une cotation en « C » Comment gagner encore un clic avec un patient en ALD ?

Bien sûr, on va utiliser un nouveau modèle que l'on peut appeler « C-ALD chèque ». Pour le fabriquer, soit on crée directement un nouveau modèle, soit on part du modèle « C-chèque » que l'on va modifier, et on enregistrera la modification avec un nouveau nom de modèle.

A partir d'un modèle existant, on arrive à cette fenêtre :

| Prestations                        |         |            |                   |             |    |  |
|------------------------------------|---------|------------|-------------------|-------------|----|--|
|                                    |         |            | Total :           | 20,00       | )€ |  |
| Acte                               | Dat     | atif       | Ticket modérateur |             |    |  |
| 🖭 C                                | 05/06/2 |            | Pas d'exonération |             |    |  |
|                                    |         |            |                   |             |    |  |
|                                    |         |            |                   |             |    |  |
|                                    |         |            |                   |             |    |  |
| Tiers-payant                       |         |            | Autres            |             |    |  |
| ☐ Assurance Maladie O <u>b</u> lig |         | ers-payant | Autres <u>i</u>   | nformations |    |  |

Il faut alors sélectionner l'acte « C », double cliquer sur la ligne « C », pour avoir la fenêtre ci-dessous, pour pouvoir cliquer sur le bouton « avancé »

Si on part d'un acte que l'on crée depuis le début, on arrive directement à cette fenêtre.

|        | Acte                                                | Montant | Libellé              | - | <u>Appliquer</u>    |  |  |
|--------|-----------------------------------------------------|---------|----------------------|---|---------------------|--|--|
|        | 😶 C                                                 | 20,00€  | Consultation         |   |                     |  |  |
|        | 🖭 CA                                                | 23,00€  | consultation approf  |   |                     |  |  |
|        | 🖭 HN                                                |         |                      |   |                     |  |  |
|        | 🖭 ID                                                | 3,50€   | indemnité de dépl    |   |                     |  |  |
|        | 🖭 IK                                                | 0,61€   | indemnité kilométri  |   |                     |  |  |
|        | 🖭 IKM                                               | 0,91€   | indemnité kilométri  |   |                     |  |  |
|        | 🖭 IKS                                               | 4,57€   | indemnité kilométri  |   |                     |  |  |
|        | 🖭 K                                                 | 1,92€   | petite chirurgie     |   | <u>A</u> ide        |  |  |
|        | 🖭 KA                                                | 1,92€   | acte de chirurgie d' | - |                     |  |  |
|        | fait partie d'une série d'actes A⊻ancé >>           |         |                      |   |                     |  |  |
| Autres |                                                     |         |                      |   |                     |  |  |
| 9      | Maladie <u>C</u> omplémentaire <u>T</u> iers-payant |         |                      |   | Autres informations |  |  |

Dans le fenêtre « ticket modérateur », il faut sélectionner « soins relatifs aux ALD »

| <u>○ <u>B</u> </u>                                                                                    |
|----------------------------------------------------------------------------------------------------|
| Ticket modérateur                                                                                     |
| (aucun)                                                                                               |
| (aucun)<br>Pas d'exonération<br>Soins en rapport avec un K ou KC >= 50<br>Soins particuliers exonérés |
| Soins relatifs aux ALD                                                                                |

puis valider, et terminer le modèle comme déjà appris en suivant les directives.

|              |                      | T                      | otal : | 20,00                  | )€ |
|--------------|----------------------|------------------------|--------|------------------------|----|
| Montant      | Justificatif         | Ticket modérateur      |        |                        |    |
| 20,00€       |                      | Soins relatifs aux ALD |        |                        |    |
|              |                      |                        |        |                        |    |
|              |                      |                        |        |                        |    |
|              |                      |                        |        |                        |    |
|              |                      |                        | Autros |                        |    |
|              |                      |                        | Autres | ,                      |    |
| nplémentaire | <u>⊤</u> iers-payant |                        | Autre  | s <u>i</u> nformations | 3  |

L'étape suivante est d'indiquer dans le dossier patient, onglet « état civil » puis « correspondants ,caisses » le modèle de FSE en ALD

| Modèle FSE :  | C-ALD |  | • | 🗖 Tiers |
|---------------|-------|--|---|---------|
| Complémentair | re    |  |   |         |

La carte vitale dans le lecteur, le dossier patient ouvert, un clic su' l'icône de FSE ouvre directement ce modèle : pour faire une FSE complète, il faut en tout seulement 5 clics en comptant ce premier clic.

**Cerise sur le gâteau :** Si la carte vitale n'est pas à jour en ALD, parce que le renouvellement n'a pas été fait, alors il existe un message d'alerte :

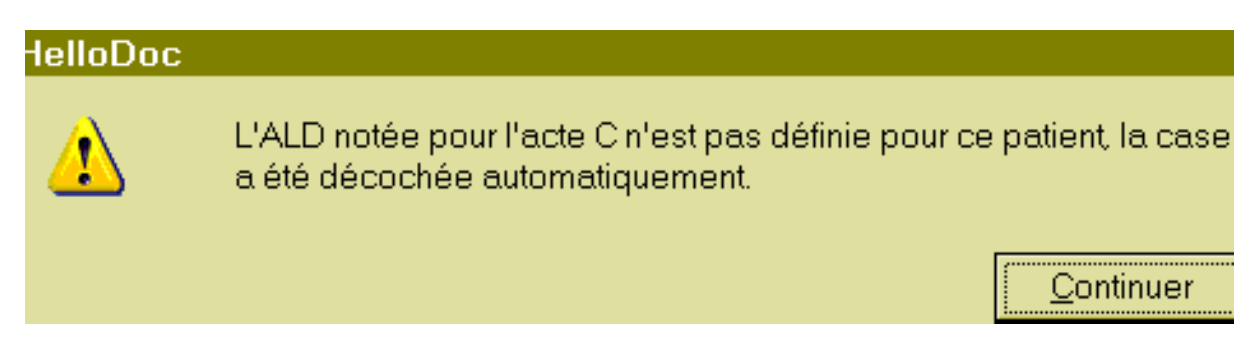

En cliquant sur « continuer » la FSE se fera sans ALD : impossible de faire une FSE en ALD si le patient n'y a pas droit. Et cela incitera à dire au patient de mettre sa carte à jour, ou de refaire une demande d'ALD. Ca ne vous est jamais arrivé de ne pas vous rendre compte de la fin des droits en ALD, car il n'y a pas de message pour vous le dire.